# ES920BLE-S3 取扱説明書

Version 1.02

# 株式会社 EASEL

改訂履歴

| 版数   | 日付         | 改訂内容                         |
|------|------------|------------------------------|
| 1.00 | 2021/11/25 | 初版                           |
| 1.01 | 2023/04/03 | 基本システムのゲートウェイを ES920GWX3 に変更 |
| 1.02 | 2023/06/01 | bw, scantime のオプション範囲を修正     |
|      |            |                              |

## 目次

| 2ニット仕様2          |
|------------------|
| §部の名称            |
| 基本動作             |
| データフォーマット4       |
| <キャン時間とスキャン停止時間5 |
| メンテナンスコマンド       |
| ュマンド詳細10         |
| 7ァームウェア更新手順      |
| 安全にお使いいただくために    |

ES920BLE-S3 は、長距離無線モジュール ES920LR3 と Bluetooth Low Energy モジュール STMicroelectronics 社 BlueNRG-M2SA を組み合わせたハイブリットルーターユニットです。 ES920BLE-S3 は、非防水および電源供給を USB 電源アダプタ(5V/2A)に限定することで、ES920BLE-S2 と比較してより廉価に提供できるようになりました。

本ユニットは、BLE タグから発信された ID 情報を受信し、920MHz 帯無線通信によりゲートウェイ に送信します。

LoRa 変調の長距離通信の特徴を活かし、従来の BLE タグや BLE センサでは実現できなかった半径数 キロメートルに及ぶ広域スター型ネットワークの構築が可能です。

※「BLE タグ」の表記は、BLE Peripheral デバイスの総称として使用しています。

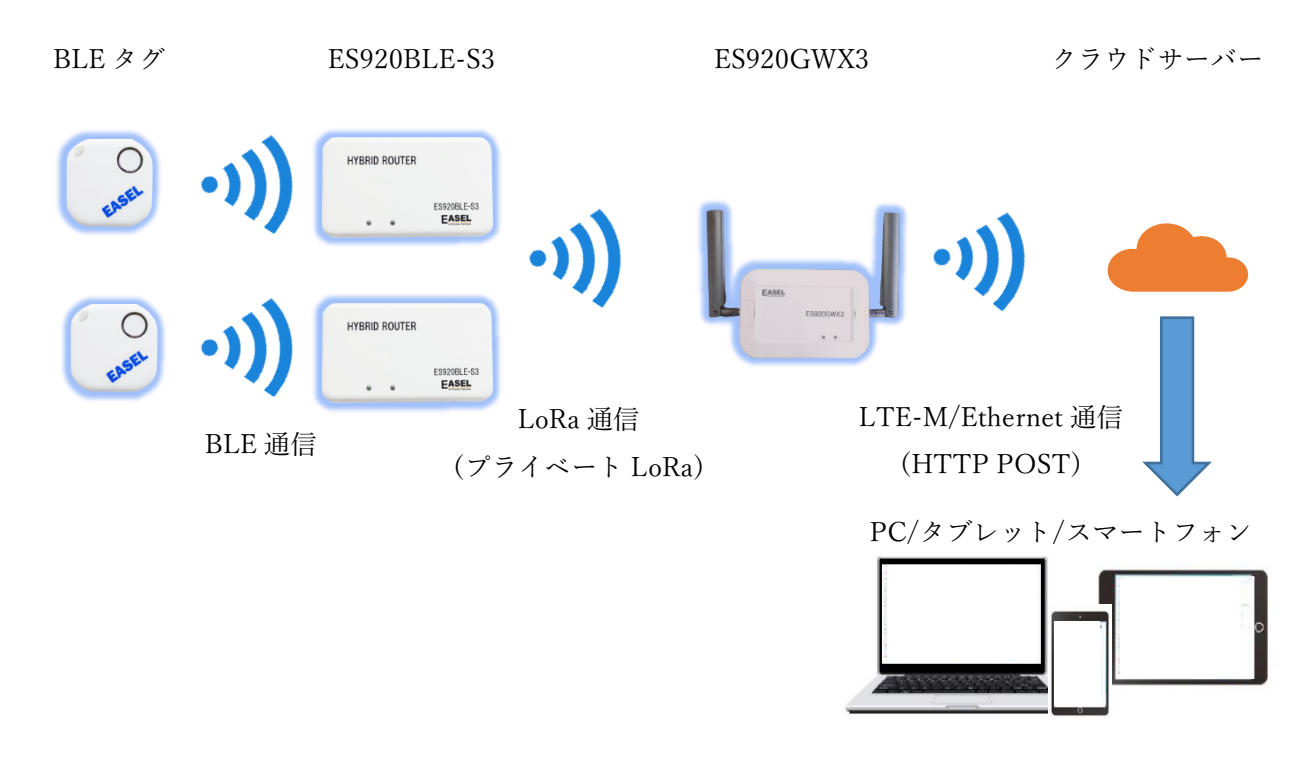

#### システム概要

本ユニットは、ファームウェアをカスタマイズする事で、

・検出すべき BLE タグのフィルタリング

- ・BLE 対応の温度計や血圧計のデータ取得
- ・BLE Peripheral デバイスとして使用

など様々な用途でお使い頂けますので、お気軽にお問い合わせ下さい。

※ES920BLE-S3 は LoRaWAN 非対応です。

## ユニット仕様

| 項目      | 仕様内容                               |  |  |  |  |
|---------|------------------------------------|--|--|--|--|
| 品名      | HYBRID ROUTER                      |  |  |  |  |
| 型名      | ES920BLE-S3                        |  |  |  |  |
| <b></b> | 2.4GHz 帯 Bluetooth Low Energy      |  |  |  |  |
| 無祿刀氏    | 920MHz 帯 LoRa 変調                   |  |  |  |  |
| アンテナ    | 2.4GHz帯 チップアンテナ(ケース内蔵)             |  |  |  |  |
|         | 920MHz帯 オンボードアンテナ(ケース内蔵)           |  |  |  |  |
| LED     | LED 1 (緑)                          |  |  |  |  |
|         | LED 2 (橙)                          |  |  |  |  |
| 設定コネクタ  | ユニットパラメータ設定                        |  |  |  |  |
|         | USB Type-C ケーブル                    |  |  |  |  |
| 電源      | USB 電源アダプタ(5V/2A)                  |  |  |  |  |
|         | (付属の USB ケーブルと USB 電源アダプタを使用して下さい) |  |  |  |  |
| 泪在動作第四  | $-20 \sim +50^{\circ}\mathrm{C}$   |  |  |  |  |
| 価       | 結露なきこと                             |  |  |  |  |
| 防塵・防水   | 非防水                                |  |  |  |  |
|         | 幅 113mm                            |  |  |  |  |
| 外形寸法    | 高さ 60mm                            |  |  |  |  |
|         | 厚さ 13.5mm                          |  |  |  |  |
| 質量      | 65g                                |  |  |  |  |

## 各部の名称

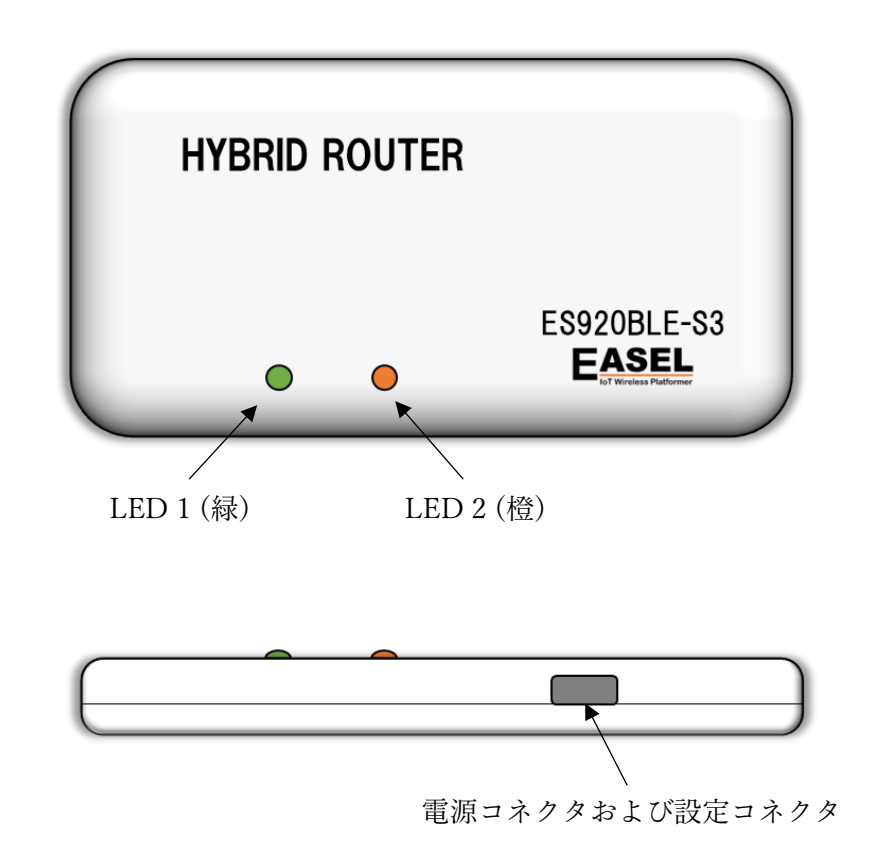

## 基本動作

- 付属の USB ケーブルと USB 電源アダプタを電源コネクタに接続し、電源を入れます。
   ※ 付属の USB ケーブル以外は使用しないで下さい。
- 2. 電源 ON 時に LED 2 (橙)が点滅する事を確認します。
- ES920BLE-S3 は、10 秒間隔で BLE タグをスキャンします。
   ※ BLE タグをスキャン中は LED 1 (緑)が点灯します。
- 4. ES920BLE-S3 は、スキャンで検出した BLE タグの ID 情報を 920MHz 帯無線通信でゲートウェ イに送信します。

※ 920MHz 帯無線送信時に LED 2 (橙)が点灯します。

- 5. ゲートウェイは、ES920BLE-S3 からデータを受信します。
- 6. ゲートウェイは、920MHz 帯無線から受信したデータをサーバーに送信します。

電源が OFF されるまで 3.~6.の動作を繰り返します。

## データフォーマット

ES920BLE-S3 出荷時の無線パラメータは以下の通りです。

| 項目      | 設定値    |
|---------|--------|
| ノード ID  | 8000   |
| PAN ID  | 0001   |
| 無線チャンネル | 10     |
| 帯域幅     | 125kHz |
| 拡散率     | 7      |
| АСК     | ON     |
| リトライ    | 3      |
| 送信出力    | 13dBm  |

ES920BLE-S3 から送信するデータのフォーマットは以下の通りです。

| ← 6byte → | ← 3 or 4byte → | ← 7byte → | ← 12byte → | ← 5byte → | ← 4byte → |
|-----------|----------------|-----------|------------|-----------|-----------|
| brssi=    | 受信電波強度         | &devid=   | BLEタグID    | &bat=     | 動作電圧      |

- brssi= : 固定文字列
- 受信電波強度 : BLE タグ ID 受信時の受信電波強度です。(dBm 単位 ASCII 文字列)
- &devid= : 固定文字列
- BLE タグ ID : BLE タグの ID です。(ASCII 文字列)
- &bat= : 固定文字列
- 動作電圧 :動作電圧です。(V単位 ASCII 文字列)

※動作電圧は、ユニット内部CPUの動作電圧の測定値です。

## スキャン時間とスキャン停止時間

本ユニットは常時 BLE タグのスキャンを行う事を基本動作としています。

BLE タグや BLE センサの送信周期が既知で移動が少ないような用途では、スキャン時間とスキャン休 止時間を調整し、間欠的に動作させる事で 920MHz 帯無線通信の混信を避ける事ができます。

| <      | - 送信周期>  | <      | - 送信周期   | $\rightarrow$ |
|--------|----------|--------|----------|---------------|
| スキャン時間 | スキャン停止時間 | スキャン時間 | スキャン停止時間 |               |

また、920MHz 帯無線通信は非常に低速な為、周辺に BLE タグの数が多い場合はスキャン時間内に検知したすべての BLE タグの ID を送信しきれないケースがあり、この場合もスキャン休止時間を調整する必要があります。

下表は1つのタグIDを920MHz帯無線で送信する時間を示します。

|    |      | SF    |       |       |        |        |        |
|----|------|-------|-------|-------|--------|--------|--------|
|    |      | 7     | 8     | 9     | 10     | 11     | 12     |
| BW | 62.5 | 256.5 | 451.6 | 780.3 | 1396.7 | 2629.6 | 4603.9 |
|    | 125  | 128.3 | 225.8 | 390.1 | 698.4  | 1314.8 | 2302.0 |
|    | 250  | 64.1  | 112.9 | 195.1 | 349.2  | 657.4  | 1151.0 |
|    | 500  | 32.1  | 56.4  | 97.5  | 174.6  | 328.7  | 575.5  |

例として、帯域幅 125kHz、拡散率 12、スキャン時間 10 秒、スキャン停止時間 0 秒の設定とした場合、スキャン時間内に 4 つの BLE タグ ID しか送信することができない為、周辺に 4 つ以上の BLE タグが存在する場合はスキャン休止時間を調整します。

一時的に周辺の BLE タグが増えた場合などを考慮し、本ユニット内部にはバッファを用意していま すがそれを超える BLE タグの ID は破棄します。

#### メンテナンスコマンド

USB ケーブルをパソコンに接続することで、本ユニットの動作に係るパラメータの変更が可能で す。パラメータ変更は以下の手順で行います。

- ① USB ケーブルで設定コネクタとパソコンを接続します。
- パソコンでターミナルソフトウェアを起動し、以下の通り設定します。
   メ ターミナルソフトウェアに Tera Term を使用する場合の例です。
   ポートはお使いの環境に応じて変更して下さい。

| Tera Term: 端末の設定 X                                                                                                    | Tera Term: シリアルポート 設定                                                                                                    | ×                     |
|----------------------------------------------------------------------------------------------------|----------------------------------------------------------------------------------------------------|-----------------------|
| <ul> <li>端末サイズ(T):</li> <li>② X 41</li> <li>☑=ウィンドウサイズ(S):</li> <li>自動的に調整(W):</li> <li>端末ID(I): VT100 ∨</li> <li>☑ローカルエコー(L):</li> <li>応答(A):</li> <li>□自動切り替え(VT&lt;-&gt;TEK)(U):</li> <li>漢字-受信(K)</li> <li>SJIS ∨</li> <li>Zbit カタカナ</li> <li>アbit カタカナ</li> <li>ゴ音コード(P): 932</li> </ul> | ボート(P): COM1 ~<br>ボー・レート(B): 115200 ~<br>データ(D): 8 bit ~<br>バリティ(A): none ~<br>ストップ(S): 1 bit ~<br>フロー制御(E): none ~<br>送信遅延<br>0 ミリ秒/字(C) 0 ミレ | OK<br>キャンセル<br>ヘルブ(出) |
|                                                                                                    |                                                                                                    |                       |

- ③ エンターキーを押下し、LORA > が表示される事を確認します。
- ④ 任意のコマンドを入力します。
- ⑤ 変更パラメータを保存する為、save コマンドを入力します。
- ⑥ USB ケーブルを設定コネクタから抜きます。
- ※ターミナルソフトウェアからの入力が無い状態が 10 秒間継続すると、データ通信に移行しま す。

| コマンド     | ショート | 設定内容             | デフォルト     | 設定範囲           | 備考                        |
|----------|------|------------------|-----------|----------------|---------------------------|
|          | コマンド |                  |           |                |                           |
| node     | a    | ノード種別設定          | EndDevice | 1. Coordinator | Router は通信プロトコル設定         |
|          |      |                  |           | 2. EndDevice   | が中継対応(with Static         |
|          |      |                  |           | 3. Router      | Routing)の時のみ設定可能          |
| bw       | b    | 帯域幅設定            | 125kHz    | 1.62.5kHz      |                           |
|          |      |                  |           | 2. 125kHz      |                           |
|          |      |                  |           | 3. 250kHz      |                           |
| sf       | с    | 拡散率設定            | 7         | 5~12           |                           |
| channel  | d    | 無線チャンネル番号設定      | 10        | 1~38           | 125kHz 以下の場合:1~38         |
|          |      |                  |           |                | 250kHz の場合 : 1~19         |
| panid    | е    | PAN ネットワークアドレス設定 | 0x0001    | 0x0001~        |                           |
|          |      |                  |           | 0xFFFE         |                           |
| ownid    | f    | 自ノードネットワークアドレス   | 0x8000    | 0x0000~        |                           |
|          |      | 設定               |           | 0xFFFE         |                           |
| dstid    | g    | 送信先ノードネットワークアド   | 0x0000    | 0x0000~        | 0xFFFF :                  |
|          |      | レス設定             |           | 0xFFFF         | ブロードキャスト                  |
| hopcount | h    | 中継数設定            | 1         | 1~3            | 通信プロトコル設定が中継対             |
|          |      |                  |           |                | 応(with Static Routing)の時の |
|          |      |                  |           |                | み使用可能                     |
| endid    | i    | 最終ノードネットワークアドレ   | 0x0000    | 0x0000~        | 通信プロトコル設定が中継対             |
|          |      | ス設定              |           | 0xFFFE         | 応(with Static Routing)の時の |
|          |      |                  |           |                | み使用可能                     |
| route1   | j    | 中継ノード1ネットワークアド   | 0x0001    | 0x0001~        | 通信プロトコル設定が中継対             |
|          |      | レス設定             |           | 0xFFFE         | 応(with Static Routing)の時の |
|          |      |                  |           |                | み使用可能                     |
| route2   | k    | 中継ノード2ネットワークアド   | 0x0001    | 0x0001~        | 通信プロトコル設定が中継対             |
|          |      | レス設定             |           | 0xFFFE         | 応(with Static Routing)の時の |
|          |      |                  |           |                | み使用可能                     |

#### 表. コマンド一覧(プロトコル LoRa)

※各コマンドはコマンド名の代わりにショートコマンドでの入力が可能です。※コマンド入力の後は必ずエンターキーを押下して下さい。

| コマンド     | ショート | 設定内容             | デフォルト     | 設定範囲           | 備考                 |
|----------|------|------------------|-----------|----------------|--------------------|
|          | コマンド |                  |           |                |                    |
| node     | а    | ノード種別設定          | EndDevice | 1. Coordinator |                    |
|          |      |                  |           | 2. EndDevice   |                    |
|          |      |                  |           | 3. Router      |                    |
| channel  | b    | 無線チャンネル番号設定      | 10        | 1~38           | 50kbps の場合 : 1~38  |
|          |      |                  |           |                | 100kbps 以上の場合:1~19 |
| panid    | с    | PAN ネットワークアドレス設定 | 0x0001    | 0x0001~        |                    |
|          |      |                  |           | 0xFFFE         |                    |
| ownid    | d    | 自ノードネットワークアドレス   | 0x8000    | 0x0000~        |                    |
|          |      | 設定               |           | 0xFFFE         |                    |
| dstid    | е    | 送信先ノードネットワークアド   | 0x0000    | 0x0000~        | 0xFFFF :           |
|          |      | レス設定             |           | 0xFFFF         | ブロードキャスト           |
| hopcount | f    | 中継数設定            | 1         | 1~4            |                    |
| endid    | g    | 最終ノードネットワークアドレ   | 0x0000    | 0x0000~        |                    |
|          |      | ス設定              |           | 0xFFFE         |                    |
| route1   | h    | 中継ノード1ネットワークアド   | 0x0001    | 0x0001~        |                    |
|          |      | レス設定             |           | 0xFFFE         |                    |
| route2   | i    | 中継ノード2ネットワークアド   | 0x0001    | 0x0001~        |                    |
|          |      | レス設定             |           | 0xFFFE         |                    |
| route3   | j    | 中継ノード3ネットワークアド   | 0x0001    | 0x0001~        |                    |
|          |      | レス設定             |           | 0xFFFE         |                    |
| rate     | k    | データレート設定         | 50kbps    | 1. 50kbps      |                    |
|          |      |                  |           | 2. 100kbps     |                    |
|          |      |                  |           | 3. 150kbps     |                    |

#### 表. コマンド一覧(プロトコル FSK)

※各コマンドはコマンド名の代わりにショートコマンドでの入力が可能です。 ※コマンド入力の後は必ずエンターキーを押下して下さい。

| コマンド      | ショート | 設定内容             | デフォルト        | 設定範囲           | 備考     |
|-----------|------|------------------|--------------|----------------|--------|
|           | コマンド |                  |              |                |        |
| ack       | 1    | Acknowledge 使用設定 | ON           | OFF            |        |
|           |      |                  |              | ON             |        |
| retry     | m    | リトライ回数設定         | 3            | 0~10           | 再送回数   |
| power     | n    | 送信出力設定           | 13dBm        | -4~13          | dBm 単位 |
| aeskey    | 0    | AES128 暗号化キー     | All 0        | All 0~All F    |        |
| protocol  | р    | 通信プロトコル設定        | Private LoRa | 1. PrivateLoRa |        |
|           |      |                  |              | 2. PrivateLoRa |        |
|           |      |                  |              | (with Static   |        |
|           |      |                  |              | Routing)       |        |
|           |      |                  |              | 3. FSK with    |        |
|           |      |                  |              | Static Routing |        |
| rxboost   | q    | 受信ブーストモード使用設定    | ON           | OFF            |        |
|           |      |                  |              | ON             |        |
| alive     | r    | 死活監視メッセージ送信間隔設   | 60           | 0~1440         | 分単位    |
|           |      | 定                |              |                |        |
| scantime  | S    | BLE スキャン時間設定     | 10000        | 100~60000      | ミリ秒単位  |
| scanpause | t    | BLE スキャン休止時間設定   | 0            | 0~3600000      | ミリ秒単位  |
| uuid      | u    | BLE スキャン UUID 設定 | All 0        | All 0∼All F    |        |
| version   | v    | ソフトウェアバージョン取得    | -            | -              |        |
| save      | W    | FlashROM への設定値保存 | -            | -              |        |
| load      | х    | デフォルト値の読み出し      | -            | -              |        |
| show      | у    | 設定値確認            | -            | -              |        |
| start     | Z    | データ通信状態に移行       | -            | -              |        |

#### 表. コマンド一覧(プロトコル 共通)

※各コマンドはコマンド名の代わりにショートコマンドでの入力が可能です。

※コマンド入力の後は必ずエンターキーを押下して下さい。

## コマンド詳細

#### node コマンド

| 説明      | ノードの種別を設定します。                                      |
|---------|----------------------------------------------------|
|         |                                                    |
| オプション   | 1. Coordinaor 親機                                   |
|         | 2. EndDevice 子機                                    |
|         | 3. Router 中継機                                      |
|         | ※ 中継機(Router)は通信プロトコル設定(protocol)が中継対応(with Static |
|         | Routing)の時のみ設定可能                                   |
| デフォルト値  | EndDevice                                          |
|         |                                                    |
| オプション選択 | 設定値を下記の一覧から番号で選択して下さい。                             |
|         | 1. Coordinaor                                      |
|         | 2. EndDevice                                       |
|         | 3. Router                                          |
|         |                                                    |
|         | select number >                                    |

#### bw コマンド

| 説明      | 920MHz 帯無線で使用する帯域幅を設定します。 |
|---------|---------------------------|
|         |                           |
| オプション   | 1. 62.5kHz                |
|         | 2. 125kHz                 |
|         | 3. 250kHz                 |
| デフォルト値  | 125kHz                    |
|         |                           |
| オプション選択 | 設定値を下記の一覧から番号で選択して下さい。    |
|         | 1. 62.5kHz                |
|         | 2. 125kHz                 |
|         | 3. 250kHz                 |
|         |                           |
|         | select number >           |

sf コマンド

| 説明      | 920MHz 帯無線で使用する拡散率を設定します。                                     |
|---------|---------------------------------------------------------------|
| オプション   | $5 \sim 12$                                                   |
| デフォルト値  | 7                                                             |
| オプション選択 | 設定値を 10 進数で入力して下さい。<br>please set Spreading Factor (5 - 12) > |

channel  $\exists \forall \lor \lor (LoRa)$ 

| 説明      | 920MHz 帯無線で使用する無線チャンネル番号を設定します。  |
|---------|----------------------------------|
|         | 帯域幅が 125kHz 以下の場合(チャンネル間 200kHz) |
|         | 1 : 920.6MHz                     |
|         | 2 : 920.8MHz                     |
|         | 3 : 921.0MHz                     |
|         | :                                |
|         | 36 : 927.6MHz                    |
|         | 37 : 927.8MHz                    |
|         | 38 : 928.0MHz                    |
|         |                                  |
|         | 帯域幅が 250kHz の場合(チャンネル間 400kHz)   |
|         | 1 : 920.7MHz                     |
|         | 2 :921.1MHz                      |
|         | 3 : 921.5MHz                     |
|         | :                                |
|         | 17 : 927.1MHz                    |
|         | 18 : 927.5MHz                    |
|         | 19 : 927.9MHz                    |
| オプション   | 帯域幅が 125kHz 以下の場合、1~38 チャンネル     |
|         | 帯域幅が 250kHz の場合、1~19 チャンネル       |
| デフォルト値  | 10                               |
|         |                                  |
| オプション選択 | 設定値を 10 進数で入力して下さい。              |
|         | please set channel (1 - 38) >    |

channel コマンド(FSK)

| 説明      | 920MHz 帯無線で使用する無線チャンネル番号を設定します。            |
|---------|--------------------------------------------|
|         | データレートが 50kbps の場合(チャンネル間 200kHz)          |
|         | 1 : 920.6MHz                               |
|         | 2 : 920.8MHz                               |
|         | 3 : 921.0MHz                               |
|         | :                                          |
|         | 36 : 927.6MHz                              |
|         | 37 : 927.8MHz                              |
|         | 38 : 928.0MHz                              |
|         |                                            |
|         | データレートが 100kbps~150kbps の場合(チャンネル間 400kHz) |
|         | 1 : 920.7MHz                               |
|         | 2 :921.1MHz                                |
|         | 3 : 921.5MHz                               |
|         | :                                          |
|         | 17 : 927.1MHz                              |
|         | 18 : 927.5MHz                              |
|         | 19 : 927.9MHz                              |
| オプション   | データレートが 50kbps の場合、1~38 チャンネル              |
|         | データレートが 100kbps~150kbps の場合、1~19 チャンネル     |
| デフォルト値  | 10                                         |
|         |                                            |
| オプション選択 | 設定値を 10 進数で入力して下さい。                        |
|         | please set channel (1 - 38) >              |

#### panid コマンド

| 説明      | 本ユニットが参加する PAN ネットワーク ID を設定します。         |
|---------|------------------------------------------|
|         | 本パラメータは 920MHz 帯無線で使用し、隣接するネットワークを論理的に区別 |
|         | する為に使用します。                               |
| オプション   | 0x0001~0xFFFE                            |
|         |                                          |
| デフォルト値  | 0x0001                                   |
|         |                                          |
| オプション選択 | 設定値を16進数で入力して下さい。                        |
|         | please set PAN ID (0001 - FFFE) >        |

#### ownid コマンド

| 説明      | 本ユニットのネットワークアドレスを設定します。                  |
|---------|------------------------------------------|
|         | 本パラメータは 920MHz 帯無線で使用し、本ユニットを一意に識別する為に使用 |
|         | します。                                     |
| オプション   | 0x0000~0xFFFE                            |
|         |                                          |
| デフォルト値  | 0x8000                                   |
|         |                                          |
| オプション選択 | 設定値を16進数で入力して下さい。                        |
|         | please set Own Node ID (0000 - FFFE) >   |

#### dstid コマンド

| 説明      | ゲートウェイのネットワークアドレスを設定します。                  |
|---------|-------------------------------------------|
|         | 通常は0の値を設定して下さい。                           |
| オプション   | 0x0000~0xFFFF                             |
|         | ※0xFFFF はブロードキャストになります。                   |
| デフォルト値  | 0x0000                                    |
|         |                                           |
| オプション選択 | 設定値を16進数で入力して下さい。                         |
|         | please set Destination ID (0000 - FFFF) > |

### hopcount $\exists \forall \lor \lor$

| 説明      | 最終ノードまでの中継回数を設定します。                             |
|---------|-------------------------------------------------|
|         | Coordinator と EndDevice が1対1で接続される場合は1を設定して下さい。 |
|         | ※ 本コマンドは通信プロトコル設定(protocol)で中継対応が設定されているときに     |
|         | のみ有効です。                                         |
| オプション   | 1~3                                             |
|         |                                                 |
| デフォルト値  | 1                                               |
|         |                                                 |
| オプション選択 | 設定値を 10 進数で入力して下さい。                             |
|         | please set hop count (1 - 3) >                  |

#### endid コマンド

| 説明      | 最終ノードのネットワークアドレスを設定します。                     |
|---------|---------------------------------------------|
|         | 送信先が Coordinator の場合、 0 の値を設定して下さい。         |
|         | ※ 本コマンドは通信プロトコル設定(protocol)で中継対応が設定されているときに |
|         | のみ有効です。                                     |
| オプション   | 0x0000~0xFFFE                               |
|         |                                             |
| デフォルト値  | 0x0000                                      |
|         |                                             |
| オプション選択 | 設定値を 16 進数で入力して下さい。                         |
|         | please set End ID (0000 - FFFE) >           |

#### routel コマンド

| 説明      | 中継ノード1のネットワークアドレスを設定します。                    |
|---------|---------------------------------------------|
|         | ※ 本コマンドは通信プロトコル設定(protocol)で中継対応が設定されているときに |
|         | のみ有効です。                                     |
| オプション   | 0x0001~0xFFFE                               |
|         |                                             |
| デフォルト値  | 0x0001                                      |
|         |                                             |
| オプション選択 | 設定値を 16 進数で入力して下さい。                         |
|         | please set Router1 ID (0001 - FFFE) >       |

#### route2 コマンド

| 説明      | 中継ノード2のネットワークアドレスを設定します。                    |
|---------|---------------------------------------------|
|         | ※ 本コマンドは通信プロトコル設定(protocol)で中継対応が設定されているときに |
|         | のみ有効です。                                     |
| オプション   | 0x0001~0xFFFE                               |
|         |                                             |
| デフォルト値  | 0x0001                                      |
|         |                                             |
| オプション選択 | 設定値を 16 進数で入力して下さい。                         |
|         | please set Router2 ID (0001 - FFFE) >       |

#### route3 コマンド

| 説明      | 中継ノード3のネットワークアドレスを設定します。                    |
|---------|---------------------------------------------|
|         | ※ 本コマンドは通信プロトコル設定(protocol)で中継対応が設定されているときに |
|         | のみ有効です。                                     |
| オプション   | 0x0001~0xFFFE                               |
|         |                                             |
| デフォルト値  | 0x0001                                      |
|         |                                             |
| オプション選択 | 設定値を 16 進数で入力して下さい。                         |
|         | please set Router3 ID (0001 - FFFE) >       |

#### rate コマンド

| 説明       | データレートを設定します。                                 |
|----------|-----------------------------------------------|
|          | 100kbps~150kbps の場合、2 チャンネル分の帯域を使用してデータ転送を行いま |
|          | す。                                            |
| オプション    | 1. 50kbps                                     |
|          | 2. 100kbps                                    |
|          | 3. 150kbps                                    |
| デフォルト値   | 50kbps                                        |
|          |                                               |
| ターミナルモード | 設定値を下記の一覧から番号で選択して下さい。                        |
|          | 1. 50kbps                                     |
|          | 2. 100kbps                                    |
|          | 3. 150kbps                                    |
|          |                                               |
|          | select number >                               |

#### ack コマンド

| 説明      | ゲートウェイにデータを送信する際、ACK 受信を行うか否かを設定します。 |
|---------|--------------------------------------|
|         |                                      |
| オプション   | 1. ON ACK 受信を行う                      |
|         | 2. OFF ACK 受信を行なわない                  |
| デフォルト値  | ON                                   |
|         |                                      |
| オプション選択 | 設定値を下記の一覧から番号で選択して下さい。               |
|         | 1. ON                                |
|         | 2. OFF                               |
|         |                                      |
|         | select number >                      |

#### retry コマンド

| 説明      | Ack 受信が行えない場合のリトライ送信回数を設定します。     |
|---------|-----------------------------------|
|         | Ack 受信が OFF の場合は、リトライ送信を行いません。    |
| オプション   | 0~10                              |
|         |                                   |
| デフォルト値  | 3                                 |
|         |                                   |
| オプション選択 | 設定値を 10 進数で入力して下さい。               |
|         | please set retry count (0 - 10) > |

### power コマンド

| 説明      | 920MHz 帯無線で使用する送信出力を dBm 単位で設定します。  |
|---------|-------------------------------------|
| オプション   | -4~13                               |
| デフォルト値  | 13dBm                               |
| オプション選択 | 設定値を 10 進数で入力して下さい。                 |
|         | please set output power (-4 - 13) > |

### aeskey コマンド

| 説明      | AES128 暗号化キーを設定します。                     |
|---------|-----------------------------------------|
|         | All 0 の値が設定された場合は暗号化を行いません。             |
|         | 通信を正しく行うには送信側、受信側で同一のキーを設定して下さい。        |
|         | 複合に失敗した場合は受信したデータを破棄します。                |
| オプション   | 0000000000000000000000000000000000000   |
|         | FFFFFFFFFFFFFFFFFFFFFFFFFFFFFFFFFFFFFFF |
| デフォルト値  | 000000000000000000000000000000000000000 |
|         |                                         |
| オプション選択 | 設定値を ASCII コードで入力して下さい。                 |
|         | please set AES Key (16byte) >           |

#### protocol コマンド

| 説明      | 通信プロトコルを設定します。                            |                 |
|---------|-------------------------------------------|-----------------|
|         |                                           |                 |
| オプション   | 1. Private LoRa (ES920LR compatible) プライ・ | ベート LoRa(標準)    |
|         | 2. Private LoRa with Static Routing プライ・  | ベート LoRa (中継対応) |
|         | 3. FSK with Static Routing FSK (#         | <b>□継対応)</b>    |
| デフォルト値  | Private LoRa                              |                 |
|         |                                           |                 |
| オプション選択 | 設定値を下記の一覧から番号で選択して下さい。                    |                 |
|         | 1. Private LoRa (ES920LR compatible)      |                 |
|         | 2. Private LoRa with Static Routing       |                 |
|         | 3. FSK with Static Routing                |                 |
|         |                                           |                 |
|         | select number >                           |                 |

## rxboost コマンド

| 説明      | 受信ブーストモードを有効にするか否かを設定します。 |
|---------|---------------------------|
|         |                           |
| オプション   | 1. ON 受信ブーストモードを有効にする     |
|         | 2. OFF 受信ブーストモードを有効にしない   |
| デフォルト値  | ON                        |
|         |                           |
| オプション選択 | 設定値を下記の一覧から番号で選択して下さい。    |
|         | 1. ON                     |
|         | 2. OFF                    |
|         |                           |
|         | select number >           |

alive コマンド

| 説明      | 本ユニットの動作状態を確認する死活監視メッセージの送信間隔を分単位で指定し       |
|---------|---------------------------------------------|
|         | ます。                                         |
|         | 死活監視メッセージの brssiと devid パラメータには 0 が設定されます。  |
| オプション   | 0~1440                                      |
|         |                                             |
| デフォルト値  | 60                                          |
|         |                                             |
| オプション選択 | 設定値を10進数で入力して下さい。                           |
|         | please set send alive interval (0 - 1440) > |

#### scantime $\exists \forall \lor \lor$

| 説明      | BLE スキャン時間をミリ秒単位で設定します。                  |
|---------|------------------------------------------|
| オプション   | 100~60000                                |
| デフォルト値  | 10000                                    |
| オプション選択 |                                          |
|         | please set BLE scan time (100 - 60000) > |

scanpause コマンド

| 説明      | BLE スキャン停止時間をミリ秒単位で設定します。                      |
|---------|------------------------------------------------|
| オプション   | 0~3600000                                      |
|         |                                                |
| デフォルト値  | 0                                              |
|         |                                                |
| オプション選択 | 設定値を10進数で入力して下さい。                              |
|         | please set BLE scan pause time (0 - 3600000) > |

#### uuid コマンド

| 説明      | BLE スキャンを行う BLE タグの UUID を設定します。                           |
|---------|------------------------------------------------------------|
| オプション   | 0000000000000000000000000000000000000                      |
| デフォルト値  | 000000000000000000000000000000000000000                    |
| オプション選択 | 設定値を ASCII コードで入力して下さい。<br>please set UUID (16bytes Hex) > |

version コマンド

| 説明     | 本ユニットのソフトウェアバージョンを取得します。 |
|--------|--------------------------|
|        |                          |
| オプション  | なし                       |
|        |                          |
| デフォルト値 | なし                       |
|        |                          |

save コマンド

| 説明     | 内蔵 FlashROM に全パラメータの設定状態を保存します。 |
|--------|---------------------------------|
|        |                                 |
| オプション  | なし                              |
|        |                                 |
| デフォルト値 | なし                              |
|        |                                 |

#### load コマンド

| 説明     | 全パラメータにデフォルト値を適用します。                          |  |  |  |  |  |  |
|--------|-----------------------------------------------|--|--|--|--|--|--|
|        | <sup>デ</sup> フォルト値を保存する場合は、save コマンドを実行して下さい。 |  |  |  |  |  |  |
| オプション  | なし                                            |  |  |  |  |  |  |
|        |                                               |  |  |  |  |  |  |
| デフォルト値 | なし                                            |  |  |  |  |  |  |
|        |                                               |  |  |  |  |  |  |

#### show コマンド

| 説明     | 現在の設定値を表示します。 |
|--------|---------------|
|        |               |
| オプション  | なし            |
|        |               |
| デフォルト値 | なし            |
|        |               |

#### start コマンド

| 説明 データ通信状態に移行します。 |    |  |  |  |  |  |  |
|-------------------|----|--|--|--|--|--|--|
|                   |    |  |  |  |  |  |  |
| オプション             | なし |  |  |  |  |  |  |
|                   |    |  |  |  |  |  |  |
| デフォルト値            | なし |  |  |  |  |  |  |
|                   |    |  |  |  |  |  |  |

## help コマンド

| 説明     | コマンド一覧を表示します。 |
|--------|---------------|
|        |               |
| オプション  | なし            |
|        |               |
| デフォルト値 | なし            |
|        |               |

## ファームウェア更新手順

本ユニットのファームウェア更新は以下の手順で行います。 ※ファームウェア更新はカスタムファームウェアの書き込みの際に行い、通常は行いません。

事前にお使いのパソコンに下記のツールをインストールして下さい。

LoRa 側ファームウェアの更新ツール STM32CubeProg - STM32CubeProgrammer software for all STM32 - STMicroelectronics

BLE 側ファームウェアの更新ツール STSW-BNRGFLASHER - The RF-Flasher utility - STMicroelectronics

CP210x ピン設定ツール 製品資料 | 株式会社 EASEL (easel5.com)

LoRa 側ファームウェアの更新

- 1. CP210x ピン設定ツールを起動します。
- 2. 本ユニットを接続した COM ポート番号を選択します。

| 🛩 CP210x Port Read/Write Example 🦳 |                              |                                 |  |  |  |  |  |
|------------------------------------|------------------------------|---------------------------------|--|--|--|--|--|
| Write Latch                        |                              | Read Latch                      |  |  |  |  |  |
| Pins to Change                     | Pin State                    | Pin State                       |  |  |  |  |  |
| ☑ GPI0_0                           | GPIO_0 State 0               | GPIO_0 State 1                  |  |  |  |  |  |
| ✓ GPI0_1                           | GPIO_1 State 0               | GPIO_1 State 1                  |  |  |  |  |  |
| GPI0_2                             | GPIO_2 State 0               | GPIO_2 State 1                  |  |  |  |  |  |
| GPIO_3                             | GPIO_3 State 0               | GPIO_3 State 1                  |  |  |  |  |  |
| GPI0_4                             | GPIO_4 State 0               | GPIO_4 State 0                  |  |  |  |  |  |
| GPI0_5                             | GPIO_5 State 0               | GPIO_5 State 0                  |  |  |  |  |  |
| GPI0_6                             | GPIO_6 State 0               | GPIO_6 State 0                  |  |  |  |  |  |
| GPI0_7                             | GPIO_7 State 0               | GPIO_7 State 0                  |  |  |  |  |  |
| GPI0_8                             | GPIO_8 State 0               | GPIO_8 State 0                  |  |  |  |  |  |
| GPI0_9                             | GPIO_9 State 0               | GPIO_9 State 0                  |  |  |  |  |  |
| GPI0_10                            | GPIO_10 State 0              | GPIO_10 State 0                 |  |  |  |  |  |
| GPI0_11                            | GPIO_11 State 0              | GPIO_11 State 0                 |  |  |  |  |  |
| GPI0_12                            | GPIO_12 State 0              | GPIO_12 State 0                 |  |  |  |  |  |
| GPI0_13                            | GPIO_13 State 0              | GPIO_13 State 0                 |  |  |  |  |  |
| GPI0_14                            | GPIO_14 State 0              | GPIO_14 State 0                 |  |  |  |  |  |
| GPI0_15                            | GPIO_15 State 0              | GPIO_15 State 0                 |  |  |  |  |  |
|                                    |                              |                                 |  |  |  |  |  |
| Write Latch Read Latch             |                              |                                 |  |  |  |  |  |
| Product String: CP2102             | N USB to UART Bridge Control | Serial Number: [f48f467a6dbfel] |  |  |  |  |  |
| COM Port to Test                   | 133 - Part Number: C         | P2102N Exit                     |  |  |  |  |  |

3. GPIO\_0、GPIO\_1、GPIO\_2、GPIO\_3 にチェックを入れ、GPIO\_0 State、GPIO\_2 State を 1 に変更し、Write Latch ボタンを押下して下さい。

| CP210x Port Read/                                                                | Write Example          | - 🗆 X           |  |  |  |  |  |  |
|----------------------------------------------------------------------------------|------------------------|-----------------|--|--|--|--|--|--|
| Write Latch                                                                      |                        | Read Latch      |  |  |  |  |  |  |
| Pins to Change                                                                   | Pin State              | Pin State       |  |  |  |  |  |  |
| ☑ CPI0_0                                                                         | GPIO_0 State 1         | GPIO_0 State 1  |  |  |  |  |  |  |
| ☑ 6PI0_1                                                                         | GPIO_1 State 0         | GPIO_1 State 0  |  |  |  |  |  |  |
| ☑ CPI0_2                                                                         | GPIO_2 State 1         | GPIO_2 State 1  |  |  |  |  |  |  |
| 🗹 CPIO_3                                                                         | GPIO_3 State 0         | GPIO_3 State 0  |  |  |  |  |  |  |
| GPIO_4                                                                           | GPIO_4 State 0         | GPIO_4 State 0  |  |  |  |  |  |  |
| GPI0_5                                                                           | GPIO_5 State 0         | GPIO_5 State 0  |  |  |  |  |  |  |
| GPI0_6                                                                           | GPIO_6 State 0         | GPIO_6 State 0  |  |  |  |  |  |  |
| GPI0_7                                                                           | GPIO_7 State 0         | GPIO_7 State 0  |  |  |  |  |  |  |
| GPIO_8                                                                           | GPIO_8 State 0         | GPIO_8 State 0  |  |  |  |  |  |  |
| GPI0_9                                                                           | GPIO_9 State 0         | GPIO_9 State 0  |  |  |  |  |  |  |
| GPI0_10                                                                          | GPIO_10 State 0        | GPIO_10 State 0 |  |  |  |  |  |  |
| GPI0_11                                                                          | GPIO_11 State 0        | GPIO_11 State 0 |  |  |  |  |  |  |
| GPI0_12                                                                          | GPIO_12 State 0        | GPIO_12 State 0 |  |  |  |  |  |  |
| GPI0_13                                                                          | GPIO_13 State 0        | GPIO_13 State 0 |  |  |  |  |  |  |
| GPI0_14                                                                          | GPIO_14 State 0        | GPIO_14 State 0 |  |  |  |  |  |  |
| GPI0_15                                                                          | GPIO_15 State 0        | GPIO_15 State 0 |  |  |  |  |  |  |
|                                                                                  |                        |                 |  |  |  |  |  |  |
| Write                                                                            | Write latch Bead Latch |                 |  |  |  |  |  |  |
|                                                                                  |                        |                 |  |  |  |  |  |  |
| Product String: CP2102N USB to UART Bridge Control Serial Number: f48f467a6dbfel |                        |                 |  |  |  |  |  |  |
| COM Port to Test: COM33 V Part Number: CP2102N Exit                              |                        |                 |  |  |  |  |  |  |

4. GPIO\_3 State を1に変更し、Write Latch ボタンを押下して下さい。

| - CP210x Port Read/Write Example – 🗌 🗙              |                                                                                   |                 |  |  |  |  |  |
|-----------------------------------------------------|-----------------------------------------------------------------------------------|-----------------|--|--|--|--|--|
| Write Latch                                         |                                                                                   | Read Latch      |  |  |  |  |  |
| Pins to Change                                      | Pin State                                                                         | Pin State       |  |  |  |  |  |
| ☑ GPI0_0                                            | GPIO_0 State 1                                                                    | GPIO_0 State 1  |  |  |  |  |  |
| GPIO_1                                              | GPIO_1 State 0                                                                    | GPIO_1 State 0  |  |  |  |  |  |
| GPI0_2                                              | GPIO_2 State 1                                                                    | GPIO_2 State 1  |  |  |  |  |  |
| GPIO_3                                              | GPIO_3 State                                                                      | GPIO_3 State 0  |  |  |  |  |  |
| GPIO_4                                              | GPIO_4 State 0                                                                    | GPIO_4 State 0  |  |  |  |  |  |
| GPI0_5                                              | GPIO_5 State 0                                                                    | GPIO_5 State 0  |  |  |  |  |  |
| GPIO_6                                              | GPIO_6 State 0                                                                    | GPIO_6 State 0  |  |  |  |  |  |
| GPI0_7                                              | GPIO_7 State 0                                                                    | GPIO_7 State 0  |  |  |  |  |  |
| GPIO_8                                              | GPIO_8 State 0                                                                    | GPIO_8 State 0  |  |  |  |  |  |
| GPI0_9                                              | GPIO_9 State 0                                                                    | GPIO_9 State 0  |  |  |  |  |  |
| GPI0_10                                             | GPIO_10 State 0                                                                   | GPIO_10 State 0 |  |  |  |  |  |
| GPI0_11                                             | GPIO_11 State 0                                                                   | GPIO_11 State 0 |  |  |  |  |  |
| GPI0_12                                             | GPIO_12 State 0                                                                   | GPIO_12 State 0 |  |  |  |  |  |
| GPI0_13                                             | GPIO_13 State 0                                                                   | GPIO_13 State 0 |  |  |  |  |  |
| GPI0_14                                             | GPIO_14 State 0                                                                   | GPIO_14 State 0 |  |  |  |  |  |
| GPI0_15                                             | GPIO_15 State 0                                                                   | GPIO_15 State 0 |  |  |  |  |  |
|                                                     |                                                                                   |                 |  |  |  |  |  |
| Write Latch Read Latch                              |                                                                                   |                 |  |  |  |  |  |
| Product String: CP2102                              | Product String: CP2102N USB to UART Bridge Control Serial Number: [f48f467a6dbfel |                 |  |  |  |  |  |
| COM Port to Test: COM33 V Part Number: CP2102N Exit |                                                                                   |                 |  |  |  |  |  |

- 5. STM32CubeProgrammer を起動します。
- 6. 右上の【ST-LINK】の右の▼を押下して【UART】を選択します。(既に【UART】が選択されている場合はそのままで構いません)

| Pre STM       | 32CubeProgrammer                          |             |                   | – 🗆 ×            |
|---------------|-------------------------------------------|-------------|-------------------|------------------|
| STM32<br>Cube | r 🍞<br>Programmer                         |             | F 🕨               | ¥ 😽 🏹            |
|               | Memory & File edition                     |             |                   | Not connected    |
|               | Device memory Open file +                 |             | ST-LINK           | Connect          |
|               | Address Size Data width 32-bit •          | Read 🔹      | UART              | r guration       |
|               |                                           |             | ΟΤΑ               | ND -             |
|               |                                           |             | Frequency (kHz)   | •                |
|               |                                           |             | Mode              | Normal 👻         |
|               |                                           |             | Access port       | 0 -              |
|               | No data to display                        |             | Shared            | Software reset   |
|               |                                           |             | External loader   |                  |
|               |                                           |             | Target voltage    | -                |
|               |                                           |             | Firmware version  |                  |
|               |                                           |             |                   | Firmware upgrade |
|               | Log Verbosity level                       | • 1 · 2 · 3 | =                 |                  |
|               | 11:07:11 : STM32CubeProgrammer API v2.2.0 | 4           |                   |                  |
|               |                                           |             | Device            |                  |
|               |                                           |             | Type<br>Device ID | -                |
|               |                                           |             | Flash size        | -                |
| (?)           |                                           | $\otimes$   | CPU               | -                |

- 7. 【UART configuration】で下記に設定します。
  - ・Port:COM ポート番号を選択
  - Baudrate : 115200
  - Parity : Even

| STM32CubeProgrammer                          | - 🗆 ×             |
|----------------------------------------------|-------------------|
| STM22 🐨 💿 💿                                  | y 🛪 🏹             |
| Memory & File edition                        | Not connected     |
| Device memory Open file +                    | Connect           |
| Address Size Data width 32-bit • Read • Port | CON101            |
| Raudate -                                    | 115300            |
| OB                                           | Fven T            |
|                                              | 0                 |
| Stop bits                                    | 1.0 👻             |
| Flow control                                 | Off 👻             |
| No data to display                           |                   |
|                                              |                   |
|                                              |                   |
|                                              |                   |
|                                              |                   |
| Log Verbosity level 💿 1 💿 2 💿 3              |                   |
| 11:07:11 : STM32CubeProgrammer API v2.2.0    |                   |
|                                              | evice information |
| Туре                                         | -                 |
|                                              | -                 |
|                                              | -                 |

- Fre STM32CubeProgrammer - 🗆 🗙 STM32 CubeProgram 🚳 FI 🕨 У 🔆 🏹 Memory & File edition Not cor ice memory Open file + ▼ Size Data width 32-bit 👻 Read ÷ No data to display Log 11:07:11 : STM32CubeProgrammer API v2.2.0 *⊲*∜ ┣ Device II
- 8. 右上の【Connect】を押下してターゲットと接続します。

9. 画面左上のメニューボタン(〓)を押下して、【Erasing&programming】を選択します。

| Pre STM32CubeProgrammer        |                    |                       |                  |          |                     |            |              | - П X                          |
|--------------------------------|--------------------|-----------------------|------------------|----------|---------------------|------------|--------------|--------------------------------|
|                                |                    |                       |                  |          |                     | _          |              |                                |
| STM32 V<br>Griden<br>Fogrammer |                    |                       |                  |          |                     | (19)       | f 🕒 🕴        | • × ភ                          |
| Memory & File edition          |                    |                       |                  |          |                     |            |              | Connected                      |
| Memory & file edition          | +                  |                       |                  |          |                     |            | UART         | <ul> <li>Disconnect</li> </ul> |
|                                | Size               | 0x400                 | Data width       | 32-bit 🔻 | R                   | ead 👻      | UART         | configuration                  |
|                                |                    | 4                     | 8                | с        | ASCII               |            | Port         | COM101 - 🖸                     |
|                                | 18                 | 0800E291              | 0800c661         | 0800c663 | âaÆcÆ               | â          | Baudrate     | 115200 -                       |
| OB Option bytes                | 00                 | 00000000              | 00000000         | 00000000 |                     |            | Parity       | -                              |
|                                | 00                 | 0000000               | 00000000         | 0800c667 | gÆ                  |            |              | Lven                           |
|                                | 00                 | 0000000               | 0800C669         | 0800C66B | iÆkÆ                |            | Data bits    | 8 🔻                            |
|                                | 81                 | 0800E683              | 0800C677         | 0800E685 | .ææwÆæ              |            | Stop bits    | 1.0 -                          |
|                                | 87                 | 0800C681              | 0800E689         | 0800C68B | .æÆæÆ               |            | Flow control | 0#                             |
|                                | 00                 | 0800E68B              | 0800C69F         | 0800E68D | ææ                  |            |              |                                |
|                                | 8F                 | 0800C6A7              | 0800E691         | 0800E693 | .æ§Æææ              |            |              |                                |
|                                | 95                 | 0800E697              | 0800E699         | 0000000  | .æææ.               |            |              |                                |
|                                | 9в                 | 0800E69D              | 0800E69F         | 0800E6A1 | .æææjæ              |            |              |                                |
|                                | A3                 | 0800E6A5              | 0800E6A7         | 0800C6B1 | £æ¥æ§æ±Æ            |            |              |                                |
|                                | A9                 | 0800E6AB              | 00000000         | 0000000  | ©æ«æ                |            |              |                                |
|                                | 02                 | 430A439A              | 47706002         | 2000B580 | .h.#.C.C.`pG.μ.     |            |              |                                |
|                                | •••                |                       | 10055535         | 86737000 |                     | ×          |              |                                |
|                                |                    |                       |                  |          | Verbosity level 💿 1 | 2 3        |              |                                |
|                                | tocol v<br>ON BYTE | ersion: 3.1<br>5 DATA |                  |          |                     | ^ <b>4</b> |              |                                |
|                                | f80000             |                       |                  |          |                     |            | Devi         | ce information                 |
| External loaders               | t or               |                       |                  |          |                     |            | Device       | STM32L07x/L08x/L010            |
| <u></u>                        | 00000              |                       |                  |          |                     |            | Туре         | MCU                            |
| Full chip erase                | essfull            | y<br>he read operat   | ion is: 00:00:01 | 405      |                     |            | Device ID    | 0x447                          |
|                                | a. ng t            | ne reau operau        |                  |          |                     | ~          | Flash size   | -                              |
| Help                           |                    |                       |                  |          |                     |            | CPU          | Cortex-M0+                     |
|                                |                    |                       |                  |          |                     |            |              |                                |

File path の Browse を押下して、FlashROM に書込む実行ファイル(.hex)を選択します。
 【Verify programming】にチェックを入れ、【Start Programming】を押下します。

| Pre STN | 132CubeProgra                                            | mmer                                                                                                    |               |           |                          |              |                   | - 🗆 ×                          |
|---------|----------------------------------------------------------|----------------------------------------------------------------------------------------------------|---------------|-----------|--------------------------|--------------|-------------------|--------------------------------|
| STM32   | Programmer                                               |                                                                                                    |               |           |                          | (19)         | f 🕒               | • 🛪 ភ                          |
|         | Erasing 8                                                | k Programming                                                                                                    |               |           |                          |              |                   | Connected                      |
|         | Download                                                 |                                                                                                    | Erase flash m | nemory E  | rase external mem        | nory         | UART              | <ul> <li>Disconnect</li> </ul> |
| *       | File path                                                | C:\work\ES920LR2\ES920LR2.hex Browse                                                                                               |               | Erase se  | lected sectors Ful       | l chip erase | Port              | RT configuration               |
| ОВ      | Start addres                                             | \$                                                                                                    | Select        | Index     | Start Address            | Size         | Baudrate          | 115200 -                       |
|         | Verify p                                                 | rogramming                                                                                                    |               | 0         | 0x08000000<br>0x08000080 | 128          | Parity            | Even 👻                         |
|         | - Kurran                                                 | r programming                                                                                                    | Ö             | 2         | 0x08000100               | 128          | Data bits         | 8                              |
|         | _                                                        | Start Programming                                                                                                    |               | 3         | 0x08000180               | 128          | Stop bits         | 1.0 🗸                          |
|         | Automatic                                                | Mode                                                                                                    |               | 5         | 0x08000280               | 128          | Flow control      | Off 👻                          |
|         | Eull chir                                                | D erzse                                                                                                    |               | 6         | 0x08000300               | 128          |                   |                                |
|         |                                                          |                                                                                                    |               | 7         | 0x08000380               | 128          |                   |                                |
|         | Downio                                                   | ad file                                                                                                    |               | 8         | 0x08000400               | 128          |                   |                                |
|         | U Option                                                 | bytes commands -ob                                                                                                    |               | 9         | 0x08000480               | 128          |                   |                                |
|         |                                                          | Start automatic mode                                                                                                    |               | 11        | 0x08000580               | 128          |                   |                                |
|         | Log                                                      |                                                                                                    | ,             | Verbosity | level 💿 1 🔵              | 2 🔘 3        |                   |                                |
|         | 13:30:09<br>13:30:09<br>13:30:11<br>13:30:11<br>13:30:11 | : Cntp 1D: UX447<br>: BootLoader protocol version: 3.1<br>: UPLOADING OPTION BYTES DATA<br>: Bank : 0X00<br>: dvdress : 0x1ff80000 |               |           |                          |              | D                 | evice information              |
|         | 13:30:11<br>13:30:12                                     | : Size : 20 Bytes<br>: UPLOADING                                                                                                   |               |           |                          |              | Device            | STM32L07x/L08x/L010            |
|         | 13:30:12<br>13:30:12<br>13:30:12                         | : Size : 1024 Bytes<br>: Address : 0x8000000<br>: Read progress:                                                                   |               |           |                          |              | Туре              | MCU                            |
|         | 13:30:13<br>13:30:13                                     | : Data read successfully<br>: Time elapsed during the read operation is: 00:00:01.405                                              |               |           |                          | U            | Device ID         | 0x447                          |
| ?       |                                                          |                                                                                                    |               |           |                          |              | Flash size<br>CPU | -<br>Cortex-M0+                |

【File download complete】が表示されたら OK ボタンを押下します。

| Prg Xyセー | ダ                      | <br>× |
|----------|------------------------|-------|
| i        | File download complete | ОК    |
|          |                        | (     |

【Download verified successfully】が表示されたら OK ボタンを押下します。

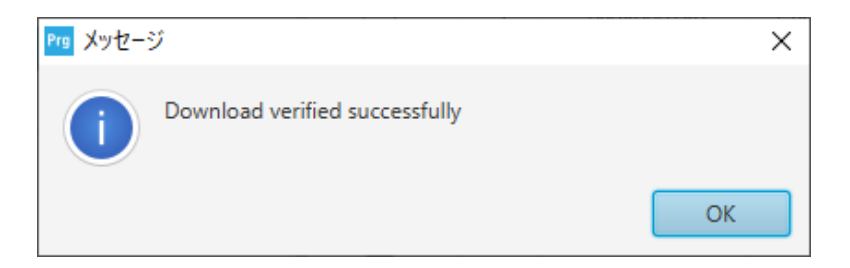

| Prs STM     | 32CubeProgrammer                                                                                                    |               |             |                    |              |              | _                 | 0 X        |
|-------------|----------------------------------------------------------------------------------------------------|---------------|-------------|--------------------|--------------|--------------|-------------------|------------|
|             |                                                                                                    |               |             |                    |              |              |                   |            |
| Cubel       | Programmer                                                                                                    |               |             |                    | (19)         |              | Y 🛪               | <b></b> /  |
|             | Erasing & Programming                                                                                                    |               |             |                    |              |              | <u> </u>          | ected      |
|             | Download                                                                                                    | Erase flash m | emory E     | rase external men  | nory         | UART         | ✓ Disc            | onnect     |
| <b>.</b>    | File path C:\work\ES920LR2\ES920LR2.hex                                                                                                    |               | Erase set   | lected sectors Ful | l chip erase | Port UA      | RT configuration  | - 0        |
|             | Start address                                                                                                    | Select        | Index       | Start Address      | Size         | Baudrate     | 115200            |            |
| OB          | Skip flash erase before programming                                                                                                    |               | 0           | 0x08000000         | 128          | Darity       |                   |            |
|             | Verify programming                                                                                                    | Ō             | 1           | 0x08000080         | 128          | Fairty       | Even              | *          |
|             |                                                                                                    |               | 2           | 0x08000100         | 128          | Data bits    | 8                 | -          |
|             |                                                                                                    |               | 3           | 0x08000180         | 128          | Stop bits    | 1.0               |            |
|             | Start Programming                                                                                                    |               | 4           | 0x08000200         | 128          | Flow control | 0#                |            |
|             | Automatic Mode                                                                                                    |               | 5           | 0x08000280         | 128          |              | C.                |            |
|             |                                                                                                    |               | 6           | 0x08000300         | 128          |              |                   |            |
|             | Fuil chip erase                                                                                                    |               | 7           | 0x08000380         | 128          |              |                   |            |
|             | V Download file                                                                                                    |               | 8           | 0x08000400         | 128          |              |                   |            |
|             | Option bytes commands                                                                                                    |               | 9           | 0x08000480         | 128          |              |                   |            |
|             |                                                                                                    |               | 10          | 0x08000500         | 128          |              |                   |            |
|             | Start automatic mode                                                                                                    |               | 11          | 0x08000580         | 128 🗸        |              |                   |            |
|             | Log                                                                                                    | Ň             | /erbosity l | evel 🖲 1 🔵         | 2 🔘 3        | E .          |                   |            |
| ~           | 13:30:09         : Cn1P         10: 0X447           13:30:09         : BootLoader protocol version: 3.1           13:30:11         : UPLOADING OPTION BYTES DATA           13:30:11         : Bank : 0: NOO of #F60000 |               |             |                    |              | De           | evice information |            |
|             | 13:30:11 : Size : 20 Bytes<br>13:30:12 : UPLOADING                                                                                                    |               |             |                    |              | Device       | STM32L07x         | /L08x/L010 |
| -           | 13:30:12 : Size : 1024 Bytes<br>13:30:12 : Address : 0x8000000                                                                                                    |               |             |                    |              | Туре         |                   | MCU        |
| <i>(@</i> ) | 13:30:12 : Read progress:<br>13:30:13 : Data read successfully                                                                                                    |               |             |                    |              | Device ID    |                   | 0x447      |
| _           | 13:30:13 : Time elapsed during the read operation is: 00:00:01.405                                                                                                    |               |             |                    | U v          | Flash size   |                   |            |
| (?)         |                                                                                                    |               |             |                    |              | CPU          |                   | Cortex-M0+ |
| $\sim$      |                                                                                                    |               |             |                    | le (×)       |              |                   |            |

11. 右上の【Disconnect】を押下してターゲットと切断します。

#### BLE 側ファームウェアの更新

- 1. CP210x ピン設定ツールを起動します。
- 2. 本ユニットを接続した COM ポート番号を選択します。

| CP210x Port Read/                                                                  | - 🗆 X           |                 |  |  |  |  |  |
|------------------------------------------------------------------------------------|-----------------|-----------------|--|--|--|--|--|
| Write Latch                                                                        | Read Latch      |                 |  |  |  |  |  |
| Pins to Change                                                                     | Pin State       | Pin State       |  |  |  |  |  |
| ☑ GPI0_0                                                                           | GPIO_0 State 0  | GPIO_0 State 1  |  |  |  |  |  |
| 🗹 GPI0_1                                                                           | GPIO_1 State 0  | GPIO_1 State 📘  |  |  |  |  |  |
| GPI0_2                                                                             | GPIO_2 State 0  | GPIO_2 State 1  |  |  |  |  |  |
| 🗹 GPI0_3                                                                           | GPIO_3 State 0  | GPIO_3 State 📘  |  |  |  |  |  |
| GPI0_4                                                                             | GPIO_4 State 0  | GPIO_4 State 0  |  |  |  |  |  |
| GPI0_5                                                                             | GPIO_5 State 0  | GPIO_5 State 0  |  |  |  |  |  |
| GPI0_6                                                                             | GPIO_6 State 0  | GPIO_6 State 0  |  |  |  |  |  |
| GPI0_7                                                                             | GPIO_7 State 0  | GPIO_7 State 0  |  |  |  |  |  |
| GPI0_8                                                                             | GPIO_8 State 0  | GPIO_8 State 0  |  |  |  |  |  |
| GPI0_9                                                                             | GPIO_9 State 0  | GPIO_9 State 0  |  |  |  |  |  |
| GPI0_10                                                                            | GPIO_10 State 0 | GPIO_10 State 0 |  |  |  |  |  |
| GPI0_11                                                                            | GPIO_11 State 0 | GPIO_11 State 0 |  |  |  |  |  |
| GPI0_12                                                                            | GPIO_12 State 0 | GPIO_12 State 0 |  |  |  |  |  |
| GPI0_13                                                                            | GPIO_13 State 0 | GPIO_13 State 0 |  |  |  |  |  |
| GPI0_14                                                                            | GPIO_14 State 0 | GPIO_14 State 0 |  |  |  |  |  |
| GPI0_15                                                                            | GPIO_15 State 0 | GPIO_15 State 0 |  |  |  |  |  |
|                                                                                    |                 |                 |  |  |  |  |  |
| Write Latch Read Latch                                                             |                 |                 |  |  |  |  |  |
| Product String: CP2102N USB to UART Bridge Control Serial Number: [f48f467a6dbfel] |                 |                 |  |  |  |  |  |
| COM Port to Test: COM33 V Part Number: CP2102N Exit                                |                 |                 |  |  |  |  |  |

3. GPIO\_0、GPIO\_1、GPIO\_2、GPIO\_3 にチェックを入れ、GPIO\_1 State を 1 に変更し、Write Latch ボタンを押下して下さい。

| CP210x Port Read/      | - 🗆 X                        |                                 |
|------------------------|------------------------------|---------------------------------|
| Write Latch            |                              | Read Latch                      |
| Pins to Change         | Pin State                    | Pin State                       |
| ☑ 0 PIO_0              | GPIO_0 State 0               | GPIO_0 State 0                  |
| ☑ 0 PIO_1              | GPIO_1 State 1               | GPIO_1 State 1                  |
| ☑ 0 PIO_2              | GPIO_2 State 0               | GPIO_2 State 0                  |
| ☑ 0 PIO_3              | GPIO_3 State 0               | GPIO_3 State 0                  |
| GPIO_4                 | GPIO_4 State 0               | GPIO_4 State 0                  |
| GPIO_5                 | GPIO_5 State 0               | GPIO_5 State 0                  |
| GPIO_6                 | GPIO_6 State 0               | GPIO_6 State 0                  |
| GPI0_7                 | GPIO_7 State 0               | GPIO_7 State 0                  |
| GPIO_8                 | GPIO_8 State 0               | GPIO_8 State 0                  |
| GPIO_9                 | GPIO_9 State 0               | GPIO_9 State 0                  |
| GPI0_10                | GPIO_10 State 0              | GPIO_10 State 0                 |
| GPI0_11                | GPIO_11 State 0              | GPIO_11 State 0                 |
| GPI0_12                | GPIO_12 State 0              | GPIO_12 State 0                 |
| GPI0_13                | GPIO_13 State 0              | GPIO_13 State 0                 |
| GPI0_14                | GPIO_14 State 0              | GPIO_14 State 0                 |
| GPI0_15                | GPIO_15 State 0              | GPIO_15 State 0                 |
|                        |                              |                                 |
| Write                  | e Latch                      | Read Latch                      |
|                        |                              |                                 |
| Product String: CP2102 | N USB to UART Bridge Control | Serial Number: [f48f467a6dbfel] |
| COM Port to Test: COM  | 133 🗸 Part Number: 🕻         | CP2102N Exit                    |

| CP210x Port Read/                                   | – 🗆 X                        |                               |  |  |  |  |
|-----------------------------------------------------|------------------------------|-------------------------------|--|--|--|--|
| Write Latch                                         |                              | Read Latch                    |  |  |  |  |
| Pins to Change                                      | Pin State                    | Pin State                     |  |  |  |  |
| GPIO_0                                              | GPIO_0 State 0               | GPIO_0 State 0                |  |  |  |  |
| 🗹 GPI0_1                                            | GPIO_1 State 1               | GPIO_1 State 🚺                |  |  |  |  |
| ✓ GPI0_2                                            | GPIO_2 State 0               | GPIO_2 State 0                |  |  |  |  |
| 🗹 GPI0_3                                            | GPIO_3 State 1               | GPIO_3 State 1                |  |  |  |  |
| 🗌 GPI0_4                                            | GPIO_4 State 0               | GPIO_4 State 0                |  |  |  |  |
| 🗌 GPI0_5                                            | GPIO_5 State 0               | GPIO_5 State 0                |  |  |  |  |
| 🗌 GPIO_6                                            | GPIO_6 State 0               | GPIO_6 State 0                |  |  |  |  |
| 🗌 GPI0_7                                            | GPI0_7 State 0               | GPIO_7 State 0                |  |  |  |  |
| 🗌 GPI0_8                                            | GPIO_8 State 0               | GPIO_8 State 0                |  |  |  |  |
| 🗌 GPI0_9                                            | GPIO_9 State 0               | GPIO_9 State 0                |  |  |  |  |
| 🗌 GPI0_10                                           | GPIO_10 State 0              | GPIO_10 State 0               |  |  |  |  |
| 🗌 GPI0_11                                           | GPIO_11 State 0              | GPIO_11 State 0               |  |  |  |  |
| GPI0_12                                             | GPIO_12 State 0              | GPIO_12 State 0               |  |  |  |  |
| 🗌 GPI0_13                                           | GPIO_13 State 0              | GPIO_13 State 0               |  |  |  |  |
| GPI0_14                                             | GPIO_14 State 0              | GPIO_14 State 0               |  |  |  |  |
| 🗌 GPI0_15                                           | GPIO_15 State 0              | GPIO_15 State 0               |  |  |  |  |
|                                                     |                              |                               |  |  |  |  |
| 1. N. C. N.                                         |                              | Deedlateb                     |  |  |  |  |
| Write                                               | Laton                        | Head Latch                    |  |  |  |  |
| Product String: CP2102                              | N USB to UART Bridge Control | Serial Number: [48f467a6dbfel |  |  |  |  |
| COM Port to Test: COM33 V Part Number: CP2102N Exit |                              |                               |  |  |  |  |

4. GPIO\_3 State を1に変更し、Write Latch ボタンを押下して下さい。

- 5. RF-Flasher Utility を起動します。
- 6. 本ユニットを接続した COM ポートを選択します。

|                                                                                                    |                                                                                                    | - 0                                                                                                    |
|----------------------------------------------------------------------------------------------------|----------------------------------------------------------------------------------------------------|----------------------------------------------------------------------------------------------------|
| age file No Image file loaded.                                                                                  | Flash from Address: 0×                                                                              | 10040000 Flash Stop                                                                                       |
| * SWD<br>ions List of CC<br>Verify<br>Readout Protection<br>Mass erase<br>Update Device Memory<br>Auto Baudrate | DM Ports: MAC Addr<br>MAC Addr<br>MAC Addr<br>MAC Flash<br>Unselect All<br>Invert All<br>Invert All | tress<br>ess: Start: 0x00000000000 - End: 0x0000000000<br>h Location<br>NC Address Log<br>Set Mac Address |
| gramming Device ID:                                                                                             | Device Type:                                                                                        | Interface:                                                                                                |
| lemory Image File Compare Dev                                                                                   | vice Memory with Image File Compare                                                                 | Two Files Bootloader/OTP                                                                                  |
| Address 0x10040000                                                                                              | Size 0x3000                                                                                         | Entire Memory Read Write                                                                                  |
|                                                                                                    |                                                                                                    |                                                                                                    |
| completed: 0/0                                                                                                  |                                                                                                    |                                                                                                    |
| s completed: ()/()                                                                                              |                                                                                                    |                                                                                                    |

7. OK ボタンを押下します。

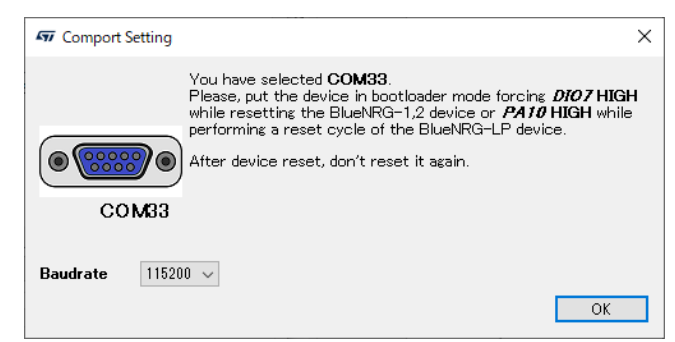

8. 【Select Image file】を押下して、FlashROM に書込む実行ファイル(.hex)を選択します。

|                                          | / V4.2.0              |                     |                            |                   |               | -              |                                     |   |
|------------------------------------------|-----------------------|---------------------|----------------------------|-------------------|---------------|----------------|-------------------------------------|---|
| loois Help                               | : /work /observer     | hav                 | Flash from A               | ddrass: 0×1004000 | 1             | Flack          | Stor                                |   |
| belect image file                        | work/observer         | nex.                | riash from A               |                   | ,             | riash          | Stop                                |   |
| UART SW                                  | )                     |                     |                            | MAC Address       |               |                |                                     |   |
| Actions<br>Verify<br>Readout<br>Mass era | Protection<br>se      | COM33               | Select All<br>Inselect All | MAC Flash Locat   | ion<br>ss Log | 000 - Eng. 0x1 | 7                                   |   |
| Update L     Auto Bau                    | evice Memory<br>drate |                     | Invert All                 |                   | Set Mac Addre | 288            | _ timestam,                         |   |
| sh Programmi                             | ng Device             | ID:                 | Device                     | Туре:             | Interf        | ace:           |                                     |   |
| evice Memory                             | Image File 0          | Compare Device Memo | ry with Image File         | Compare Two File  | es Bootloade  | r/OTP          |                                     |   |
| Start Address                            | 0×10040000            | Size                | 0×3000                     | Er                | tire Memory   | Read           | Write                               |   |
|                                          |                       |                     | _                          |                   |               |                | -                                   |   |
| <<br>Boards compl                        | eted: 0/0             |                     |                            |                   |               |                | 05                                  | > |
|                                          | -7 -                  |                     |                            |                   |               |                |                                     |   |
| now Log                                  |                       |                     |                            |                   |               |                |                                     |   |
| now Log                                  |                       |                     |                            |                   |               |                | Load Log                            |   |
| how Log                                  |                       |                     |                            |                   |               |                | Load Log<br>Save Log                |   |
| how Log                                  |                       |                     |                            |                   |               |                | Load Log<br>Save Log<br>Clear Log   |   |
| now Log                                  |                       |                     |                            |                   |               |                | Load Log_<br>Save Log_<br>Clear Log |   |

9. 【Verify】 【Mass erase】 【Update Device Memory】 にチェックを入れ、 【Flash】 ボタンを押下します。

| Tools Help                                                                                              | ,                                                                            |                              |                                   |                  | - [                       |                       |
|----------------------------------------------------------------------------------------------------|------------------------------------------------------------------------------|------------------------------|-----------------------------------|------------------|---------------------------|-----------------------|
| Select Image file C:/wor                                                                                | k/observer.hex                                                               | Flash from                   | Address: 0×10040000               | Flash            |                           | Stop                  |
|                                                                                                    |                                                                              |                              | MAC Address                       | 1 1001           |                           | otop                  |
| Actions                                                                                                 | List of COM                                                                  | Ports:                       | MAC Address: Start: 0x000000      | 1000000 - End: 1 | D×0000000                 | 000000                |
| 🗹 Verify                                                                                                |                                                                              | Select All                   | MAC Flash Location                |                  |                           |                       |
| Feadout Protect                                                                                         | tion                                                                         | Uppelect All                 | Save MAC Address Log              |                  |                           |                       |
| Undate Device                                                                                           | Memory                                                                       | Jacob Oll                    | File Name                         |                  | 🗹 times                   | stamp                 |
| Arto Baudrate                                                                                           |                                                                              | Invent All                   | Set Mac A                         | lddress          |                           |                       |
| sh Programming                                                                                          | Device ID:COM33                                                              | Device Type:Blu              | eNRG-2 (max flash address: 0×1007 | ffff) <b>Int</b> | erface:U                  | ART                   |
| evice Memory COM33                                                                                      | Image File Compar                                                            | e Device Memory with         | Image File Compare Two Files      | Bootloader/C     | TP                        |                       |
| Start Address 0x10                                                                                      | 040000                                                                       | Size 0×3000                  | Entire Memory                     | Read             | W                         | rite                  |
|                                                                                                    | 1 :                                                                          |                              | 4 5                               |                  | 6                         |                       |
|                                                                                                    |                                                                              |                              |                                   |                  |                           |                       |
| <<br>Boards completed:                                                                                  | 0/1                                                                          | _                            |                                   |                  |                           | >                     |
| < Boards completed:                                                                                     | 0/1                                                                          |                              |                                   |                  |                           | >                     |
| < Boards completed:                                                                                     | 0/1                                                                          |                              |                                   |                  | Load I                    | ><br>0%               |
| < Boards completed:<br>how Log                                                                          | 0/1                                                                          |                              |                                   |                  | Load I<br>Save I          | ><br>0%               |
| Completed: how Log                                                                                      | O/1                                                                          |                              |                                   |                  | Load I<br>Save I<br>Clear | )<br>0%<br>Log<br>Log |
| Completed: how Log                                                                                      | 0/1                                                                          |                              |                                   |                  | Load I<br>Save I<br>Clear | )<br>0%<br>Log<br>Log |
| Boards completed: how Log      How START FLASH Flash Boards: COM: 17:31:53.369: Devi 17:31:53.516: Devi | O/1<br>OPERATION*****<br>33<br>Lice COM33 -> Device<br>Lice COM33 -> Flash F | Identification<br>rogramming |                                   |                  | Load I<br>Save I<br>Clear | ><br>0%               |
| Boards completed: how Log      How START FLASH Flash Boards: COM: 17:31:53.369: Devi 17:31:53.516: Devi | O/1<br>OPERATION*****<br>33<br>Loe COM33 -> Device<br>Loe COM33 -> Flash F   | Identification<br>rogramming |                                   |                  | Load I<br>Save I<br>Clear | ><br>0%<br>Log<br>Log |
| < Boards completed:<br>how Log<br>Flash Boards: COMS<br>17:31:53.369: Devi<br>17:31:53.516: Devi        | O/1<br>OPERATION*****<br>33<br>Loe COM33 -> Device<br>Loe COM33 -> Flash F   | Identification<br>rogramming |                                   |                  | Load I<br>Save I<br>Clear | > 0%                  |

【SUCCESS】が表示されたら OK ボタンを押下します。

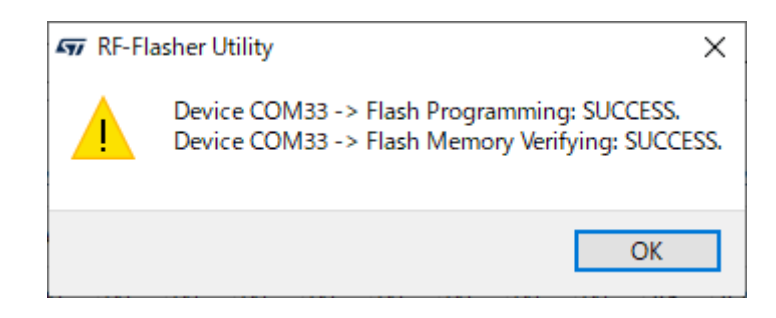

#### 様式 ver.1.01 ES920BLE-S3 取扱説明書

| ・安             | ・安全にお使いいただくために                                                                                                    |                 |                                                                                                    |  |  |  |  |  |  |
|----------------|----------------------------------------------------------------------------------------------------|-----------------|----------------------------------------------------------------------------------------------------|--|--|--|--|--|--|
| る              | <b>分解、改造しない</b><br>●故障の原因となります。<br>●感電の危険があります。                                                                          | る               | <b>内部に水や異物を入れない</b><br>●故障の原因となります。<br>●感電・火災の危険があります。                                                     |  |  |  |  |  |  |
| <b>⊘</b><br>禁止 | <b>濡れた手で触らない</b><br>●感電の危険があります。                                                                                         | る               | <b>本ユニットの上に物を置かない</b><br>●破損・故障の原因となります。                                                                   |  |  |  |  |  |  |
| <b>※</b> 止     | <ul> <li>付属の USB 電源アダプタ以外使用しない</li> <li>●仕様の違いにより、火災・故障の原因となります。</li> <li>●付属の USB 電源アダプタを他の電子機器等で使用しないでください。</li> </ul> | 次正              | USB 電源アダプタのコードは束ねて<br>使用しない<br>●コードは必ず伸ばした状態で使用<br>してください。束ねた状態で使用<br>すると過熱による火災の原因とな<br>ります。              |  |  |  |  |  |  |
| る              | <b>定格電圧以外では使用しない</b><br>●火災・感電の原因となります。                                                                                  | るながである。         | <b>幼児やペットなどに誤って触らせない</b><br>●大けがの原因となります。                                                                  |  |  |  |  |  |  |
| 会 禁止           | <ul> <li>不安定な場所に置かない</li> <li>●落下してケガをする可能性があります。</li> <li>●本機の破損・故障の原因となります。</li> </ul>                                 | <b>()</b><br>注意 | <ul> <li>万一、異常が発生したとき</li> <li>●本体から異臭や煙が出たときは、</li> <li>ただちに USB 電源アダプタをコンセントから抜いて販売店にご相談ください。</li> </ul> |  |  |  |  |  |  |

本製品は、人命にかかわる設備や機器、および高い信頼性や安全性を必要とする 設備や機器(医療関係、航空宇宙関係、輸送関係、原子力関係)への組み込みは 考慮されていません。 これらの機器での使用により人身事故や財産損害が発生しても、弊社ではいかなる責任 も負いかねます。